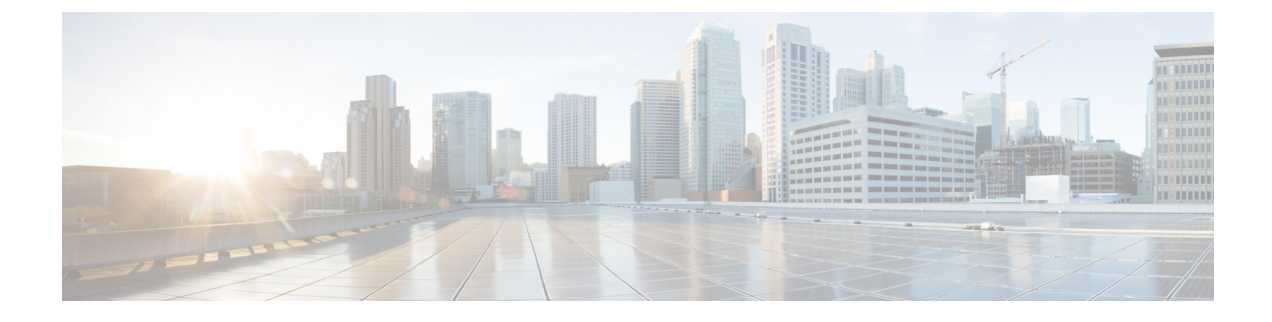

# **Embedded Packet Capture**

- Feature History for Embedded Packet Capture, on page 1
- Information About Embedded Packet Capture, on page 1
- Configuring Embedded Packet Capture (CLI), on page 2
- Verifying Embedded Packet Capture, on page 4

### Feature History for Embedded Packet Capture

This table provides release and related information about the feature explained in this section.

This feature is also available in all the releases subsequent to the one in which they are introduced in, unless noted otherwise.

| Release                        | Feature                    | Feature Information                                                                                                    |
|--------------------------------|----------------------------|----------------------------------------------------------------------------------------------------|
| Cisco IOS XE Dublin<br>17.12.1 | Embedded Packet<br>Capture | The Embedded Packet Capture feature is enhanced to<br>support increased buffer size, continuous capture, and<br>filtering of multiple MAC addresses in one Embedded<br>Packet Capture (EPC) session. |

#### Table 1: Feature History for Embedded Packet Capture

# **Information About Embedded Packet Capture**

The Embedded Packet Capture feature helps in tracing and troubleshooting packets. The Embedded Packet Capture on the controller is used for troubleshooting multiple issues, such as, authentication issues with RADIUS, AP join or disconnection, client forwarding, disconnection, and roaming, and other specific features such as multicast, mDNS, umbrella, mobility, and so on. This feature allows network administrators to capture data packets flowing through, to, and from a Cisco device. When troubleshooting an AP join or a client onboarding issue, if you are unable to stop capture as soon as an issue occurs, important information might be lost. In most cases, a buffer of 100 MB is not sufficient for data capture. Moreover, the existing Embedded Packet Capture feature supports only the filtering of one inner MAC address, which captures the traffic of a specific client. At times, it is difficult to pin-point which wireless client is facing an issue.

From Cisco IOS XE Dublin 17.12.1, the Embedded Packet Capture feature supports increased buffer size, continuous capture, and filtering of multiple MAC addresses in one Embedded Packet Capture session. There are no GUI steps to configure the Embedded Packet Capture enhancement.

### **Configuring Embedded Packet Capture (CLI)**

With the Embedded Packet Capture feature enhancement, the buffer size is increased from 100 MB to 500 MB.

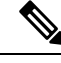

Note

**e** Buffer is of memory type. You can either maintain a memory buffer or copy the memory buffer that is present in a file to store more information.

### Procedure

|        | Command or Action                                                                                                    | Purpose                                                                                                    |  |  |  |
|--------|----------------------------------------------------------------------------------------------------|----------------------------------------------------------------------------------------------------|--|--|--|
| Step 1 | enable                                                                                                    | Enables privileged EXEC mode.                                                                                                    |  |  |  |
|        | Example:                                                                                                    | Enter your password, if prompted.                                                                                                    |  |  |  |
|        | Device> enable                                                                                                    |                                                                                                    |  |  |  |
| Step 2 | monitor capture epc-session-name interface       GigabitEthernet interface-number {both   in         out}                    | Configures the Gigabit Ethernet interface for inbound, outbound, or both inbound and outbound packets.                                                                                                    |  |  |  |
|        | <b>Example:</b><br>Device# monitor capture <i>epc-session1</i><br>interface GigabitEthernet 0/0/1 both                       | Gigabit is for Cisco 9800-CL controllers, for<br>example, Gi1, Gi2, or Gi3. For physical<br>controllers, you must specify the port channel,<br>if configured. Examples for physical interfaces<br>are Te or Tw. |  |  |  |
|        |                                                                                                    | <b>Note</b> You can also run the <b>control-plane</b> command to capture the packet punt to the CPU.                                                                                                    |  |  |  |
| Step 3 | (Optional) <b>monitor capture</b> <i>epc-session-name</i> <b>limit duration</b> <i>limit-duration</i>                        | Configures monitor capture limit, in seconds.                                                                                                    |  |  |  |
|        | Example:                                                                                                    |                                                                                                    |  |  |  |
|        | Device# monitor capture epc-session1<br>limit duration 3600                                                                  |                                                                                                    |  |  |  |
| Step 4 | (Optional) <b>monitor capture</b> <i>epc-session-name</i><br><b>buffer circular file</b> <i>no-of-files</i> <b>file-size</b> | Configures the file in circular buffer. (Buffer<br>can be circular or linear).<br>When <b>circular</b> is configured, the files work                                                                            |  |  |  |
|        | per-jue-size                                                                                                    |                                                                                                    |  |  |  |
|        | <b>Example:</b><br>Device# monitor capture <i>epc-session1</i><br>buffer circular file 4 file-size 20                        | of files to be configured is from 2 to 5. The value range of the file size is from 1 MB to 500 MB.                                                                                                    |  |  |  |

|        | Command or Action                                                                                                    | Purpose         There are various keywords available for the buffer command, such as, circular, file, and size. Here, the circular command is optional.                                                                                                  |  |  |  |
|--------|----------------------------------------------------------------------------------------------------|----------------------------------------------------------------------------------------------------|--|--|--|
|        |                                                                                                    |                                                                                                    |  |  |  |
|        |                                                                                                    | <b>Note</b> Circular buffer is needed for continuous capture.                                                                                                    |  |  |  |
|        |                                                                                                    | This step generates swap files in the<br>controller. Swap files are not packet<br>capture (PCAP) files, and therefore,<br>cannot be analyzed. When the <b>export</b><br>command is run, the swap files are<br>combined and exported as one PCAP<br>file. |  |  |  |
| Step 5 | monitor capture <i>epc-session-name</i> match                                                                           | Configures inline filters.                                                                                                    |  |  |  |
|        | Example:                                                                                                    | <b>Note</b> You can configure filters and ACLs.                                                                                                    |  |  |  |
|        | Device# monitor capture epc-session1 match any                                                                          |                                                                                                    |  |  |  |
| Step 6 | (Optional) monitor capture epc-session-name<br>access-list access-list-name                                             | Configures a monitor capture specifying an access list as the filter for the packet capture.                                                                                                    |  |  |  |
|        | <b>Example:</b><br>Device# monitor capture <i>epc-session1</i><br>access-list <i>access-list1</i>                       |                                                                                                    |  |  |  |
| Step 7 | (Optional) monitor capture epc-session-name<br>continuous-capture http://ocation/filename                               | Configures continuous packet capture. Enables<br>the automatic export of files to a specific<br>location before the buffer is overwritten.                                                                                                    |  |  |  |
|        | <b>Example:</b><br>Device# monitor capture <i>epc-session1</i><br>continuous-capture<br>https://www.cisco.com/epc1.pcap | Note • Circular buffer is needed for continuou capture.                                                                                                    |  |  |  |
|        |                                                                                                    | • Configure the filename with a .pcap extension.                                                                                                    |  |  |  |
|        |                                                                                                    | • An example of the filename and<br>nomenclature used to generate the<br>filename is as follows:<br>CONTINUOUS_CAP_20230601130203.pca                                                                                                    |  |  |  |
|        |                                                                                                    | CONTINUOUS_CAP_20230601130240.pca                                                                                                    |  |  |  |
|        |                                                                                                    | <ul> <li>After the packets are exported<br/>automatically, the buffer is not cleared<br/>until it is overwritten by the new incomin<br/>capture packets, or cleared, or deleted b<br/>commands.</li> </ul>                                               |  |  |  |

|         | Command or Action                                                                                                    | Purpose                                                                                                    |  |  |  |
|---------|----------------------------------------------------------------------------------------------------|----------------------------------------------------------------------------------------------------|--|--|--|
| Step 8  | <pre>(Optional) [no] monitor capture<br/>epc-session-name inner mac MAC1 [MAC2<br/>MAC10]<br/>Example:<br/>Device# monitor capture epc-session1<br/>inner mac 1.1.1 2.2.2 3.3.3 4.4.4</pre> | <ul> <li>Configures up to 10 MAC addresses as inner MAC filter.</li> <li>Note <ul> <li>You can not modify the inner MACs while the capture is in progress.</li> <li>You can enter the MAC addresses in a single command lines. Because of the character string limitation, you can enter only five MAC addresses in a single command line. You can enter the rest of the MAC addresses in the next command line.</li> <li>If the number of configured inner MAC addresses is 10, a new MAC address cannot be configured until you delete an old configured inner MAC address.</li> </ul> </li> </ul> |  |  |  |
| Step 9  | monitor capture epc-session-name start                                                                                                    | Starts capture of packet data.                                                                                                    |  |  |  |
|         | Example:                                                                                                    |                                                                                                    |  |  |  |
|         | Device# no monitor capture <i>epc-session1</i> start                                                                                                    |                                                                                                    |  |  |  |
| Step 10 | monitor capture epc-session-name stop                                                                                                    | Stops capture of packet data.                                                                                                    |  |  |  |
|         | Example:                                                                                                    |                                                                                                    |  |  |  |
|         | Device# no monitor capture <i>epc-session1</i> stop                                                                                                    |                                                                                                    |  |  |  |
| Step 11 | <b>monitor capture</b> <i>epc-session-name</i> <b>export</b><br><i>filelocation/filename</i>                                                                                                | Exports captured data for analysis when continuous capture is not configured.                                                                                                    |  |  |  |
|         | Example:                                                                                                    |                                                                                                    |  |  |  |
|         | Device# monitor capture epc-session1<br>export<br>https://www.cisco.com/ecap-file.pcap                                                                                                    |                                                                                                    |  |  |  |

# **Verifying Embedded Packet Capture**

To view the configured file number and per file size, run the following command:

•

## **Note** The following command is displayed irrespective of whether continuous capture is enabled or not. The configured inner MAC addresses are also displayed using this command.

```
Device# show monitor capture epc-session1
Status Information for Capture epc-session1
 Target Type:
Interface: TwoGigabitEthernet0/0/0, Direction: BOTH
  Status : Inactive
 Filter Details:
   Capture all packets
 Inner Filter Details:
 Continuous capture: enabled
 Continuous capture path: ftp://mgcusr:mgcusr@10.124.19.169//home/mgcusr/xij/repo.pcap
 Buffer Details:
  Buffer Type: CIRCULAR
  No of files: 5
  File Size (in MB): 21
  Limit Details:
  Number of Packets to capture: 0 (no limit)
  Packet Capture duration: 3600
  Packet Size to capture: 0 (no limit)
  Maximum number of packets to capture per second: 1000
   Packet sampling rate: 0 (no sampling)
```

#### To view the configured Embedded Packet Capture buffer files, run the following commands:

Device# show monitor capture epc-session1 buffer brief

| #        | siz   | e times    | tamp s     | source     |           | destination    | ds         | ср | protocol |
|----------|-------|------------|------------|------------|-----------|----------------|------------|----|----------|
|          | 0 138 | 6 0.000    | 0000 192   | 2.168.10.1 | 117 ->    | 192.168.10.100 | 0          | BE | UDP      |
|          | 1 137 | 8 0.000    | 0000 192   | 2.168.10.3 | 100 ->    | 192.168.10.117 | 0          | BE | UDP      |
|          | 2 138 | 6 0.00     | 1007 192   | 2.168.10.3 | 117 ->    | 192.168.10.100 | 0          | BE | UDP      |
| Dev<br>0 | ice#  | show monit | tor captui | re epc-se: | ssionl bu | ffer dump      |            |    |          |
| 0        | 000:  | 6C8BD3FE   | AEC0F4BD   | 9E566E4B   | 8100000A  | 1VnK           |            |    |          |
| 0        | 010:  | 08004500   | 05500000   | 0000FF11   | 2073C0A8  | EP s           | 3          |    |          |
| 0        | 020:  | 0A64C0A8   | 0A75147F   | 1480053C   | 00000010  | .du<           |            |    |          |
| 0        | 030:  | 03000000   | 00000288   | 0000C48E   | 8FC860CF  |                | <b>`</b> • |    |          |
| 0        | 040:  | DC8C3759   | 4B203468   | 95299EA5   | 00000000  | 7YK 4h.)       | •••        |    |          |
| 0        | 050:  | AAAA0300   | 00000800   | 4500050A   | 92154000  | E              | 0.         |    |          |
| 0        | 060:  | 40060BBC   | C0A80B67   | C0A80B65   | A7E0139D  | @ge            | •••        |    |          |
| 0        | 070:  | 32595FD8   | 0F2D6065   | 801001F6   | EA440000  | 2Y`eI          | )          |    |          |
| 0        | 080:  | 0101080A   | BFCB4934   | A959414F   | 36373839  | I4.YAO67       | 789        |    |          |
| 0        | 090:  | 30313233   | 34353637   | 38393031   | 32333435  | 01234567890123 | 345        |    |          |
| 0        | 0A0:  | 36373839   | 30313233   | 34353637   | 38393031  | 67890123456789 | 901        |    |          |
| 0        | 0B0:  | 32333435   | 36373839   | 30313233   | 34353637  | 23456789012345 | 567        |    |          |
| 0        | 0C0:  | 38393031   | 32333435   | 36373839   | 30313233  | 89012345678901 | 23         |    |          |
| 0        | 0D0:  | 34353637   | 38393031   | 32333435   | 36373839  | 45678901234567 | 789        |    |          |
| 0        | 0E0:  | 30313233   | 34353637   | 38393031   | 32333435  | 01234567890123 | 345        |    |          |
| 0        | 0F0:  | 36373839   | 30313233   | 34353637   | 38393031  | 67890123456789 | 01         |    |          |
| 0        | 100:  | 32333435   | 36373839   | 30313233   | 34353637  | 23456789012345 | 567        |    |          |

I